## Reporting Grain Loss on CN's eBusiness Site

### Follow these steps to report a loss of grain resulting from a defective railcar.

Within the Release Railcars tool on CN's eBusiness site:

1. Specify the type of defect using the **Special Release Type** droplist (e.g. "Release-Hopper Gates Defective")

| Empty ?<br>All | Load ?<br>All | Special Relea                                       |
|----------------|---------------|-----------------------------------------------------|
| ✓              |               | Select Special Release Type                         |
|                |               | Release-Defective Car (Other)                       |
|                |               | Release-Lining Hopper<br>Release-Account Dirty      |
|                |               | Release-Hatch Covers<br>Release-Roof Defective      |
|                |               | Release-Onloading System<br>Release-Floor Defective |
| _              | _             | Release-Hopper Gates Defective                      |

2. After selecting the Special Release Type, click on the link to enter defect details

| 038    | ACFX 37928              | Load                  |    |
|--------|-------------------------|-----------------------|----|
| * Defe | ct Details : Click here | to enter defect detai | ls |

- 3. Within the Defect Details form:
  - 1. Indicate where the defect is located (if applicable)
  - 2. Specify the nature of the problem (e.g. "Opened", "Damaged", etc.)
  - 3. Describe the defect. Please include the amount of grain lost as a result of the defect.
  - 4. You will be asked if there was any product lost as a result of the defect. **Select 'Yes'**

# Reporting Grain Loss on CN's eBusiness Site

|                                                                                                   | 42 0112010 F0000                                                                                         | Selett operial Release Type                                    | 6     |
|---------------------------------------------------------------------------------------------------|----------------------------------------------------------------------------------------------------|----------------------------------------------------------------|-------|
| ACT A 31320 - Release-hopper Gates Delective                                                      |                                                                                                    |                                                                | ()Hel |
| <ol> <li>If applicable, click on the image to indicate the location of the<br/>defect.</li> </ol> | 2. Specify the problem.                                                                                  | 3. Describe the defect.                                        |       |
| left 4                                                                                            | <ul> <li>○ Opened</li> <li>○ Damaged</li> <li>○ Missing</li> <li>● Other</li> </ul>                      |                                                                |       |
| brake end                                                                                         |                                                                                                    |                                                                |       |
| 4. Wa                                                                                             | s any product lost as a results of the defect?                                                           | ]                                                              |       |
| Please indicate the<br>This release does not constitute a claim. Claims for                       | estimated amount of product lost in Step 3 before pr<br>product loss must be submitted to CN within 21 d | essing 'Apply'.<br>xys, using the Damaged Freight Claims tool. |       |
| Apply                                                                                             | Canc                                                                                                    | el                                                             |       |

4. Return to the Release Railcars page and **Submit** the release.

#### IMPORTANT:

After releasing any defective railcar where loss of product occurred as a result of the defect, a claim must be submitted to CN using the Damaged Freight Claims tool.

Please refer to the following video for instructions on how to file a damage notification and claim on CN's eBusiness site:

#### http://www.cn.ca/en/ebusiness/demo-damage-freight-claims

If you require any assistance with the process described herein, please contact the eBusiness Support Team at:

### 1-800-361-0198

<u>ebusiness@cn.ca</u>

For questions pertaining to claims, please contact CN Freight Claims at **1-800-667-8778**.